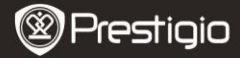

Кожаный чехол

Гарантийный талон

USB-кабель

## Комплект поставки

- 1 Электронная книга
- 3 Наушник
- Краткое руководство 5

## Обзор продукта

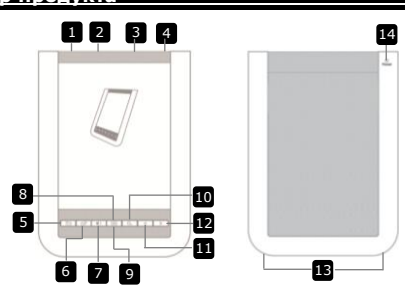

2

4

6

 Кнопка питания Вкл./выкл. устройство 2 USB-вход Подключение USB-кабеля 3 Слот для карты micro SD Слот для карты micro SD (нет в комплекте) 4 Вход для наушников Подключение наушников 5 Кнопка Назад/Отмена Возврат в предыдущее меню или отмена 6 Кнопка Обновить Обновить экран 7 Кнопка громкости Регулятор громкости 8 Кнопка под-меню Вход в под-меню 9 Индикатор Загорается при касании экрана П Кнопка поиска Поиск нужного слова Предыдущая страница Предыдущая страница/Снизить громкость 12 Следующая страница Следующая страница/Увеличить громкость 🖪 Динамик Воспроизведение звука 4 Кнопка сброса Сброс пользовательских настроек Prestigio 6" E-Book Reader

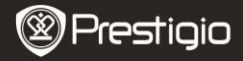

# Начало работы

#### <u>Зарядка</u>

- 1. Подключите USB-разъем к ПК/ноутбуку.
- Вставьте разъем микро-USB в микро-USB порт на устройстве, чтобы начать зарядку.
- Эзначает правильное подключение. Ш означает полный заряд батареи.
- 4. Извлеките USB-кабель и силовой адаптер после использования.

## ВНИМАНИЕ:

- Рекомендуется заряжать батарею устройства в течение 8 часов перед первым использованием.
- Обычно устройство полностью заряжается в течение 4 часов.
- Перезарядите устройство как можно скорее если появился индикатор —/ —, указывающий на низкий заряд батареи.

#### Включение / Выключение

- Потяните и удерживайте Ш в течение 5 секунд, чтобы включить устройство. Перед выходом на главное меню будет показан стартовый экран.
- Потяните выключатель Ш и нажмите , чтобы выключить устройство.

## ВНИМАНИЕ:

Нажмите **С**, чтобы перевести устройство в **спящий режим**. Нажмите **х** для отмены.

#### Спящий режим

1. Потяните Ш и нажмите С, чтобы войти в Спящий

| 1 |   |   |   | 1 |  |
|---|---|---|---|---|--|
|   | 1 | ŝ | b |   |  |
|   |   |   | - |   |  |
| ٠ |   |   |   |   |  |

#### режим.

2. Потяните Ш снова, чтобы выйти из режима.

## ВНИМАНИЕ:

Устройство автоматически перейдет в Спящий режим, если после включения режима Экономии экрана оно проведет в состоянии спокойствия больше 3 минут.

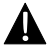

Не оставляйте устройство в **Спящем режиме** более 2 недель, чтобы избежать его поломки.

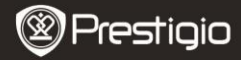

#### Восстановление фабричных настроек

 Перезапустите устройство, нажав кнопку перезапуска, когда устройство неправильно запускается или работает.

## Использование карты микро SD (не входит в комплект)

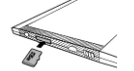

- Вставьте карту микро SD в слот.
- Устройство поддерживает только карты формата микро SD и микро SDHC.

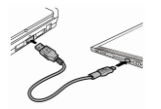

- Подключите устройство к ноутбуку или ПК с помощью USB-кабеля (в комплекте).
- Нажиите при запросе на использование устройства как внешнего носителя, или я для отмены.

#### ВНИМАНИЕ:

Установка карты микро SD также активирует устройство хранения информации.

#### Использование сенсорного экрана

 Осторожно нажмите на экран, чтобы выбрать опцию или функцию.

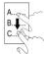

 Нажмите и потяните по экрану, чтобы прокрутить список вверх-вниз.

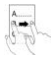

 Нажмите и потяните по экрану, чтобы перевернуть страницы.

## Использование цифровой клавиатуры

| QW | ) e | rt | У | U  | ī  | 0  | P |
|----|-----|----|---|----|----|----|---|
| a  | 5   | If |   | 10 | 00 | 00 | J |
| 2  | x   | cv | b | n  | m  |    | : |
|    |     | -  |   |    | 8  | 0  | ۵ |

- Нажмите 🔤, чтобы поменять регистр.
- Нажмите , чтобы выбрать метод ввода (буквенный/цифровой/символы).
- Нажмите 🖾, чтобы стереть букву.

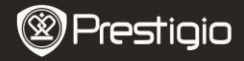

# Основные функции

Нажмите и передвиньте Ш в течение 5 секунд, чтобы включить устройство. После стартового экрана автоматически появится главное меню. Главное меню включает Список книг, Аудио, Закладка, Интернет, Изображение, Настройки и Быстрые клавиши. Нажмите на изображение в главном меню, чтобы войти в выбранный режим. Нажмите (), чтобы вернуться к предыдущей опции.

 Недавно прочитанные книги будут отображены в нижней части экрана. Нажмите экрана.

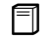

#### Список книг

Нажмите В в главном меню, чтобы войти в Список книг.
 Подробное описание функций содержится в следующей схеме:

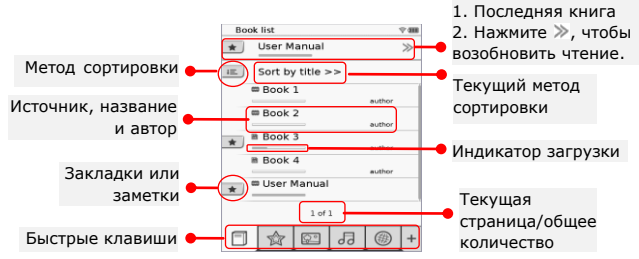

## ВНИМАНИЕ:

- Книга, сохраненная на карте микро SD, будет отображена в списке. Устройство поддерживает следующие форматы: .PDF, .HTML, .TXT, .FB2 и .EPUB.
- Нажмите \*/-, чтобы показать/спрятать клавиши быстрого вызова. Нажатие такой клавиши переводит устройство в соответствующий режим.

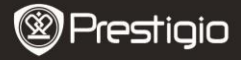

- 📧 отображается только при сохранении закладки или заметки.
- Нажмите , чтобы выбрать метод сортировки. Список книг можно сортировать по дате закачки/названию/автору/дате публикации.
- Нажмите на название книги, чтобы открыть ее. Нажмите Для чтения в полноэкранном режиме, и э, чтобы вернуться в нормальный режим. Нажмите , и и и потяните по экрану, чтобы перевернуть страницу.
- Нажмите 
   Частраницы. Нажмите 
   (^)
   (^)
   (^)
   (\*)
   (\*)
   (\*)
   (\*)
   (\*)
   (\*)
   (\*)
   (\*)
   (\*)
   (\*)
   (\*)
   (\*)
   (\*)
   (\*)
   (\*)
   (\*)
   (\*)
   (\*)
   (\*)
   (\*)
   (\*)
   (\*)
   (\*)
   (\*)
   (\*)
   (\*)
   (\*)
   (\*)
   (\*)
   (\*)
   (\*)
   (\*)
   (\*)
   (\*)
   (\*)
   (\*)
   (\*)
   (\*)
   (\*)
   (\*)
   (\*)
   (\*)
   (\*)
   (\*)
   (\*)
   (\*)
   (\*)
   (\*)
   (\*)
   (\*)
   (\*)
   (\*)
   (\*)
   (\*)
   (\*)
   (\*)
   (\*)
   (\*)
   (\*)
   (\*)
   (\*)
   (\*)
   (\*)
   (\*)
   (\*)
   (\*)
   (\*)
   (\*)
   (\*)
   (\*)
   (\*)
   (\*)
   (\*)
   (\*)
   (\*)
   (\*)
   (\*)
   (\*)
   (\*)
   (\*)
   (\*)
   (\*)
   (\*)
   (\*)
   (\*)
   (\*)
   (\*)
   (\*)
   (\*)
   (\*)
   (\*)
   (\*)
   (\*)
   (\*)
   (\*)
   (\*)
   (\*)
   (\*)
   (\*)
   (\*)
   (\*)
   (\*)
   (\*)
   (\*)
   (\*)
   (\*)
   (\*)
   (\*)
   (\*)
   (\*)
   (\*)
   (\*)
   (\*)
   (\*)
- При чтении нажмите , чтобы войти в под-меню. Нажмите
   , чтобы сразу выйти из под-меню. Каждый ярлык
   функционирует следующим образом.

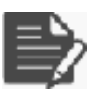

Нажмите на ярлык, чтобы добавить заметку. Страница будет обозначена символом добавления заметок. Нажмите ✓ / ⊠ для подтверждения/отмены.

#### ВНИМАНИЕ:

Нажмите □, чтобы открыть окно редактора заметок на странице. Нажмите ☑ для редактирования заметки, и ☑ для подтверждения. Нажмите I, чтобы удалить заметку, и ☑ для подтверждения.

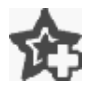

Нажмите на этот ярлык, чтобы добавить закладку на страницу. Страница будет обозначена символом 🎡 после добавления закладки. Нажмите 🗟, чтобы удалить закладку.

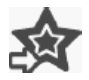

Нажмите на ярлык для просмотра закладок и заметок. Нажмите 🔳, чтобы выбрать метод сортировки.

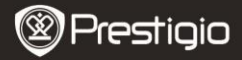

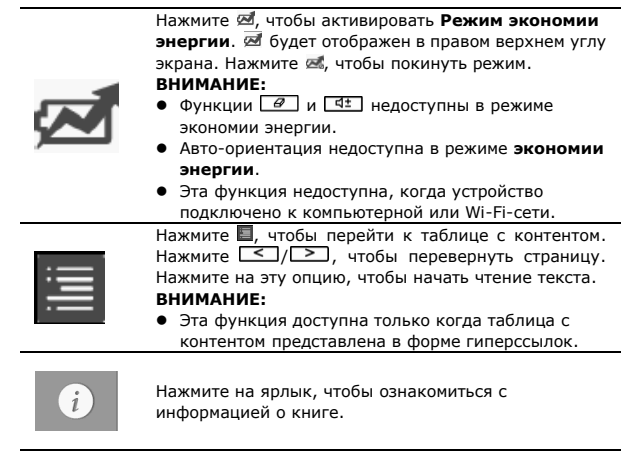

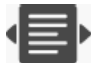

Нажмите 🖶, чтобы выбрать режим чтения. Режимы (книга), 🔳 (сплошная страница) и 🔳 (структура) доступны при чтении.

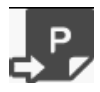

Нажмите на пиктограмму, чтобы перейти к нужной странице.

 Нажмите Для поиска слова. Воспользуйтесь электронной клавиатурой для набора текста. Нажмите Клавиатурой для набора текста. Нажмите Клавиатурой, чтобы подтвердить/отменить опцию. Нажмите Клавиатуров, чтобы перевернуть страницу.

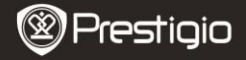

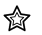

#### Закладка

 Нажмите на ярлыке, чтобы зайти в режим Закладки. Все закладки будут отображены на экране.

#### ВНИМАНИЕ:

Эта функция доступна только для книг, содержащих закладки или заметки.

 Номера закладок и заметок в книге отображаются в списке.

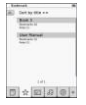

- Нажмите 
   , чтобы выбрать метод сортировки. Все заметки можно сортировать по дате закачки/названию/автору/дате публикации.
- Нажмите на нужную заметку, чтобы зайти в список закладок и заметок.
- На экране будет отображено содержимое заметок/закладок.
- Нажмите Ш чтобы выбрать метод сортировки. Список можно сортировать по принципу Показать закладки по страницаи/Показать заметки/Показать Все.
  - Нажмите на нужную закладку, чтобы перейти на страницу.

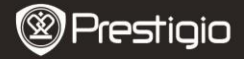

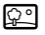

#### Изображения

 Нажмите на ярлык, чтобы перейти в режим Изображения. Список изображений будет показан на экране. Нажмите
 />>, чтобы перевернуть страницу.

#### ВНИМАНИЕ:

В списке будут отображены фотографии, сохраненные на карте микро SD. Устройство поддерживает только следующие форматы изображений: .JPEG, .PNG и .BMP. Файлы других форматов не будут отображаться в списке.

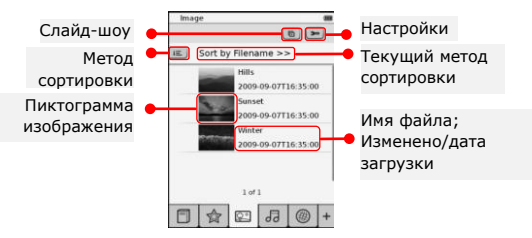

- Нажмите =, чтобы выбрать метод сортировки. Список изображений можно сортировать по Имени файла и Времени.
- Нажмите 🖭, чтобы зайти в настройки слайд-шоу.
  - Нажмите ()
     для выбора интервала между слайдами.

|                    |       | • | пажі |
|--------------------|-------|---|------|
| Side show interval | 1.985 |   | фоно |
| Repeat slide show  |       | ٠ | Нажі |
| Background music   |       |   | фон  |
| _seet misc         | None  |   | φοιι |

- Нажмите , чтобы включить повторение слайд-шоу и фоновую музыку.
- Нажмите Select music, чтобы выбрать аудио-файл для фоновой музыки.
  - Нажмите (=), чтобы подтвердить опцию и покинуть настройки.
- При просмотре изображений на полный экран нажмите , чтобы войти в под-меню. Нажмите , чтобы увеличить/ уменьшить изображение. Нажмите ///// Для перемещения по экрану. Нажмите , чтобы перейти в режим слайд-шоу.

RU - 8

Prestigio 6" E-Book Reader

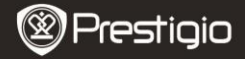

ᅯ

## Аудио

 Нажмите на ярлык, чтобы войти в режим Аудио. Будет отображен список аудио-файлов. Нажмите 
 />>, чтобы перевернуть страницу.

## ВНИМАНИЕ:

В списке будут отображены аудио-файлы, сохраненные на карте микро SD. Устройство поддерживает только формат .MP3.

- Нажмите на файл, чтобы начать его воспроизведение. В это время будет отображен символ (®).
- Auto
   ■

   Image: Section 100 filterance >>
   >

   Nati

   Nati

   Nati

   Nati

   101

   101

   101

   101

   101

   101

   101

   101

   101
- Нажмите , чтобы выбрать метод сортировки. Список можно сортировать по имени файла и времени.
  - Нажмите (), чтобы отключить/включить звук.
     Нажмите ), чтобы отрегулировать звук.
  - Нажмите 
     Нажмите 
     чтобы выбрать нужный аудио-файл. Нажмите 
     чтобы начать воспроизведение. Нажмите 
     чтобы остановить ero/сделать паузу.
  - Нажмите (), чтобы выбрать режим воспроизведения. Нажмите (), чтобы выключить/включить воспроизведение вразброс. Нажмите (), чтобы выбрать режим повторения.
- Функция экономии энергии недоступна при воспроизведении аудио.

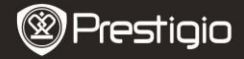

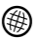

#### Интернет

- Нажмите на ярлык, чтобы войти в режим Интернет. Нажмите чтобы включить Wi-Fi, если эта функция отключена. Устройство автоматически перейдет в настройки Wi-Fi.
  - Доступные Wi-Fi-соединения будут отображены в списке.
     Нажмите для обновления экрана. Нажмите

    - Нажмите на желаемую сеть, чтобы подключиться к Интернету.
      - Нажмите О тольков, если нужной сети нет в списке.
    - С помощью электронной клавиатуры введите Имя и Пароль. Нажмите для подтверждения или
       для отмены.
    - Нажмите ()>, чтобы выбрать тип кодировки функции Wi-Fi.
    - Нажмите на в правом нижнем углу экрана, чтобы подтвердить настройки Wi-Fi.
    - Нужная сеть будет отображена в списке после успешного поиска. Нажмите на сеть, чтобы подключиться к Интернету.
- Настройки статической и DHCP сети доступны в устройстве. Нажмите , чтобы настроить сеть.

| WI-FI Setting |                          | -        |
|---------------|--------------------------|----------|
| Free Internet | Access                   |          |
| IP Address    | <ul> <li>OHOP</li> </ul> |          |
| lp Address    | Shite                    |          |
| Subret M      | ask                      |          |
| Pouter        |                          |          |
| CNS           |                          |          |
| 1             | Auto-Connect             |          |
|               |                          |          |
|               |                          |          |
|               |                          |          |
|               |                          | -        |
|               |                          | <u> </u> |

- Выберите DHCP, чтобы найти IP-адрес от DHCP-сервера.
- Нажмите Auto Connect, чтобы автоматически подключиться к Интернету.
- Нажмите , чтобы сохранить настройки.
   Нажмите , для подтверждения соединения.
   Нажмите , для обновления.
   Нажмите , чтобы покинуть настройки.

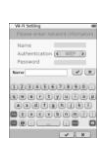

0.0000

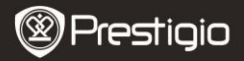

| Wi-Fi Setting   |              |
|-----------------|--------------|
| Free Internet A |              |
| IP Address      | 10HOP        |
| Ip Address      | * Static     |
| Subnet Mar      | 4            |
| Router          | -            |
| DNB             | -            |
|                 | Auto Connect |
| IP Address      | V X          |
| 1234            | 567890.      |
|                 | 0 8 X        |

- Выберите <sup>выс</sup>, чтобы найти статический IP-адрес. С помощью клавиатуры введите нужные параметры. Нажмите / для подтверждения.
- Нажмите Ямо Солчет, чтобы автоматически подключиться к Интернету.
- Нажмите в, чтобы сохранить настройки.
   Нажмите в для подтверждения соединения.
   Нажмите для обновления. Нажмите Я, чтобы покинуть настройки.
- 3. Если сеть зашифрована, введите пароль. Нажмите 🔽 для подтверждения.
- После успешного соединения Ø будет отображен в списке, а в правом верхнем углу будет отображено P.
- 5. Нажмите <sup>®</sup>, чтобы войти в режим Интернет. На странице будет отображен список веб-сайтов по умолчанию. Вы можете перейти на сайт напрямую, или набрать его URL. Введите название сайта и нажмите ✓ для подтверждения. Соединение с сайтом произойдет автоматически.
- 6. Для навигации по веб-странице выполните следующие действия:

| ٠ | Нажмите   | и пот | яните по | экрану, | чтобы | прокрути | ть |
|---|-----------|-------|----------|---------|-------|----------|----|
|   | его вверх | /вниз | /вправо/ | влево.  |       |          |    |
|   |           | 0.1   |          | -       |       |          |    |

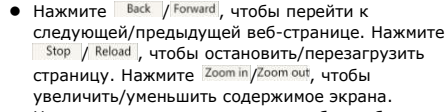

- Нажмите на адресную строку, чтобы отобразить клавиатуру, и с ее помощью введите веб-адрес.
   Нажмите на ссылку на странице.
- Загруженные файлы будут сохранены и отсортированы в Список книг/Изображения/Аудио.

7 8

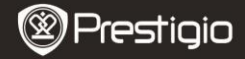

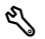

## Настройки

Нажмите \land, чтобы войти в режим. Нажмите на опцию, чтобы зайти в настройки.

• Ориентация

Ориентация может быть настроена на режим Авто, Портрет и Пейзаж.

Настройки Wi-Fi

Подробная информация содержится в секции Интернет.

• Язык

Нажмите на эту опцию, чтобы выбрать язык.

Дата и время

Нажмите ()/., чтобы настроить Временную

зону/Дату/Время. Нажмите (), чтобы отрегулировать значения. Нажмите (), чтобы сохранить/отменить настройки.

• Заставка

Устройство автоматически перейдет в режим Заставки, если с ним не будет совершено никаких действий в течение определенного периода времени. Нажмите на экран, чтобы выйти из режима. Можно выбрать 5 минут, 10 минут и 30 минут. Нажмите (), чтобы включить/выключить режим.

- Экономия энергопотребления Нажмите // чтобы включить/выключить функцию экономного энергопотребления.
- Дополнительные настройки
   В настройки входят Обновление FW, Восстановить настройки по умолчанию и Восстановить настройки по умолчанию и удалить пользовательские данные.
- Информация о устройстве Нажмите на опцию, чтобы ознакомиться с технической информацией об устройстве.

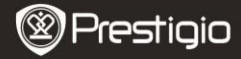

## Техническая поддержка и гарантии

Обратитесь к сайту <u>www.prestigio.com</u> для получения технической поддержки и информации о гарантийных обязательствах.

## Примечания

Информация, содержащаяся в данном руководстве пользователя, соответствует входящему в комплект поставки устройству; производитель или продавец не несут ответственность за возможные неточности или ошибки, которые могут иметься в настоящем руководстве. Компания Prestigio оставляет за собой право производить изменения без предварительного уведомления.

## Спецификации

| Дисплей<br>Размер | 6"-дюймовый дисплей E-Ink Capacitive Touch<br>SVGA 800 X 600 пикселей |
|-------------------|-----------------------------------------------------------------------|
| экрана            |                                                                       |
|                   | KHNFN: HIML, IXI, EPUB, PDF(C Adobe DRM Mobile                        |
| Форматы           | 9), FB2                                                               |
| файлов            | Аудио: МРЗ                                                            |
|                   | Фото: JPEG, BMP, PNG                                                  |
|                   | RAM: Mobile DDR 128M5                                                 |
| Память            | Внутренняя память: Nand Flash 2ГБ                                     |
|                   | поддержка Микро SD/Микро SDHC                                         |
| Сенсор            | 3 Direction Tilt Sensor                                               |
| Градация          | 16 градаций серого                                                    |
| серого            |                                                                       |
| Питание           | USB                                                                   |
| Аккумулятор       | Встроенная литиевая батарея, 1530 мА                                  |
| Габариты          | 170 мм х 124 мм х 8.8 мм (приблизительно)                             |
| Bec               | 240 г (приблизительно)                                                |
|                   |                                                                       |